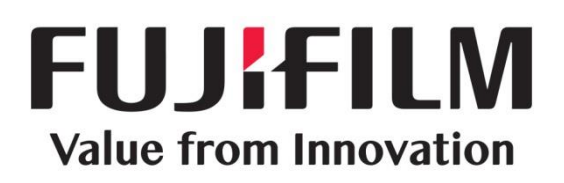

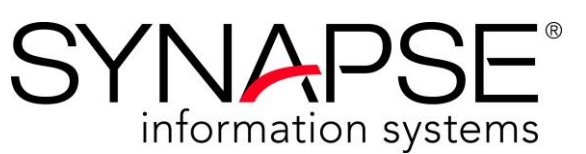

Synapse Communications V3 Pulse Integration with

PACS 5.x – Client Setup

- Install Plugin
- Configure Pulse Desktop Tray Application
- Connect the Pulse Plugin to Multiple Datasources

Confidential and Proprietary Information FUJIFILM Medical Systems U.S.A., Inc.

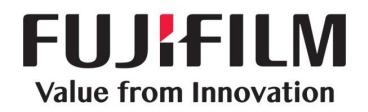

# Disclaimer

No part of this document may be reproduced without prior written permission.

The information provided within this document is proprietary. Without prior written permission from FUJIFILM Medical Systems U.S.A., Inc., the duplication or reproducing this document in whole or in part is strictly prohibited. Without prior written permission from FUJIFILM Medical Systems U.S.A., Inc., disclosing the contents of this document, in whole or in part, to persons other than authorized personnel, is strictly prohibited. Without prior written permission from FUJIFILM Medical Systems U.S.A., Inc., disclosing the contents of this document, in whole or in part, to persons other than authorized personnel, is strictly prohibited. Without prior written permission from FUJIFILM Medical Systems U.S.A., Inc., the lending or transferring of this document, in whole or in part, to a third party is strictly prohibited.

The information contained in this document may be subject to change without prior notice.

FUJIFILM Medical Systems U.S.A., Inc. shall not be liable for malfunctions and damages resulting from improper installation, relocation, remodeling, maintenance, and repair performed by FUJIFILM Medical Systems U.S.A., Inc. and all other Fujifilm subsidiaries or distributors.

FUJIFILM Medical Systems U.S.A., Inc. shall not be liable for malfunctions and damages of FUJIFILM Medical Systems U.S.A., Inc. products due to products of other manufacturers not supplied by FUJIFILM Medical Systems U.S.A., Inc.

FUJIFILM Medical Systems U.S.A., Inc. shall not be liable for malfunctions and damages resulting from remodeling, maintenance, and repair using repair parts other than those specified by FUJIFILM Medical Systems U.S.A., Inc.

FUJIFILM Medical Systems U.S.A., Inc. shall not be liable for malfunctions and damages resulting from negligence.

FUJIFILM Medical Systems U.S.A., Inc. shall not be liable for malfunctions and damages resulting from natural disasters.

FUJIFILM Medical Systems U.S.A., Inc. may have patents or pending patent applications, trademarks, copyrights, or other intellectual property rights covering various subject matters contained in this document. The furnishing of this document does not extended any rights to said patents, trademarks, copyrights, or other intellectual property rights, except as expressly set forth in any written license agreement from FUJIFILM Medical Systems U.S.A., Inc.

Synapse<sup>®</sup> is a computer program, which is protected by copyright law and international treaties. Unauthorized reproduction or distribution of this program, or any portion of this program, is strictly prohibited.

Certain images/diagrams contained in this document may not appear clearly on high-resolution monitors.

Synapse is a registered trademark of FUJIFILM Medical Systems U.S.A., Inc.

Copyright<sup>©</sup> 2018 FUJIFILM Medical Systems U.S.A., Inc. All rights reserved.

All brand, product and company names are trademarks or registered trademarks of their respective companies or organizations.

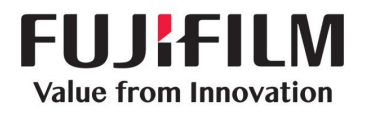

# **Revision History**

| Date               | Revision | Description                                                                                         |
|--------------------|----------|----------------------------------------------------------------------------------------------------|
| May 1, 2017        | А        | Initial document release                                                                            |
| September 7, 2017  | В        | Update Sections 3 and 3.1 to include PACS v5.4 option.                                              |
| September 27, 2018 | С        | Added Section 5 to include multiple datasource support instructions. Updated screenshots as needed. |

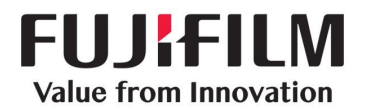

# **Table of Contents**

| <u>1</u> | Intr       | <u>oduction</u> <u>5</u>                                |
|----------|------------|---------------------------------------------------------|
| <u>2</u> | <u>Ove</u> | <u>rview</u> <u>6</u>                                   |
| <u>3</u> | <u>Con</u> | figure the PACS Server to Recognize Pulse Plugin6       |
| <u>4</u> | <u>Set</u> | <u>up Pulse Desktop Agent Plugin – Client</u> <u>6</u>  |
|          | <u>4.1</u> | Install Plugin                                          |
|          | <u>4.2</u> | Configure Pulse Desktop Tray Application7               |
| <u>5</u> | <u>Con</u> | nect the Pulse Plugin to Multiple Datasources8          |
|          | <u>5.1</u> | <u>Setup Prerequisites</u>                              |
|          | <u>5.2</u> | <u>Upgrade Pulse Desktop Agent Plugin</u> <u>9</u>      |
|          | <u>5.3</u> | Configure the Pulse Plugin to Multiple Datasources10    |
|          | <u>5.4</u> | Using Pulse Connected to Multiple Datasources <u>11</u> |

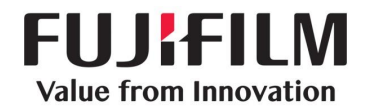

# **1** Introduction

This document is intended for a FUJIFILM Medical Systems U.S.A., Inc. (FUJIFILM) technical and professional services staging personnel, and others who have an interest in integrating Synapse Communications (SynComm) V3.x Pulse Desktop Agent plugin with PACS V5.2 or higher on the Client machine.

The information contained in this manual has been carefully checked and is believed to be entirely reliable. However, as Fujifilm improves the reliability, function, and design of its products, there is the possibility that information or screen images may not be current.

For general information, visit our web site at <u>http://www.fujimed.com</u>.

For technical service or support, contact FUJIFILM at the following address or by calling the phone numbers listed below.

### FUJIFILM Medical Systems U.S.A., Inc.

419 West Avenue Stamford, Connecticut 06902

### Synapse RIS Technical Assistance Center

1-888-385-4633 (1-888-fujimed) 1-800-272-8465 1-203-602-3580 (Customers outside of U.S.A.)

### **Global Support**

http://www.fujifilm.com/worldwide/

### **RIS Support Email**

rissupport@fujifilm.com

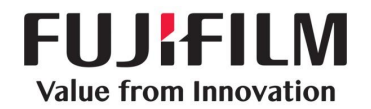

## 2 Overview

This document describes how to integrate SynComm V3.x Pulse Desktop Agent plugin with PACS V5.2 or higher on the Client machine. This integration process may consist of the following sub-processes:

- 1. Install the Pulse Desktop Agent plugin.
- 2. Configure the Pulse Desktop Agent plugin.
- 3. Connect the Pulse Plugin to Multiple Datasources, if applicable.

## **3** Configure the PACS Server to Recognize Pulse Plugin

The PACS Server should already be configured to recognize the Pulse plugin prior to installing Pulse on the Client machine. If the PACS Server is not recognizing the plugin, contact FUJIFILM for support.

# **4** Set up Pulse Desktop Agent Plugin – Client

To install the Pulse plugin, navigate to the Installer page for the correct installer file for your PACS environment by using the following path:

```
http://<syncomm server hostname>/Installer/
```

where <syncomm server hostname> is the name of the SynComm Server hostname

| SY              | NA                                                                                     | PSE.               |                    |             |                      |                  |              |       |
|-----------------|----------------------------------------------------------------------------------------|--------------------|--------------------|-------------|----------------------|------------------|--------------|-------|
| Ho              | <u>me</u>                                                                              | <u>PR Worklist</u> | <u>UF Worklist</u> | ED Worklist | <u>Task Worklist</u> | <u>Reporting</u> | <u>Admin</u> | Pulse |
| <sup>»</sup> Pu | ılse/                                                                                  | PACS Int           | egration ·         | - Installa  | tion Files           |                  |              |       |
| Choo            | Choose the download link that corresponds with the current version of PACS being used. |                    |                    |             |                      |                  |              |       |
| PA              | CS v4                                                                                  | 1.2 - v4.4         |                    |             |                      |                  |              |       |
| Dowr            | nload Files                                                                            |                    |                    |             |                      |                  |              |       |
| PA              | CS v5                                                                                  | 5.3                |                    |             |                      |                  |              |       |
| Dowr            | nload Files                                                                            |                    |                    |             |                      |                  |              |       |
| PA              | CS v5                                                                                  | 5.4                |                    |             |                      |                  |              |       |
| Dowr            | nload Files                                                                            |                    |                    |             |                      |                  |              |       |
| PA              | CS v5                                                                                  | 5.5                |                    |             |                      |                  |              |       |
| <u>Dowr</u>     | nload Files                                                                            |                    |                    |             |                      |                  |              |       |

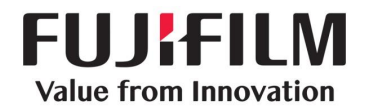

### 4.1 Install Plugin

From the Installer page, click Download Files for the correct pulse download based on your PACS version.

| Do you want to run or save <b>PulsePluginfor5_3.msi</b> (668 KB) from <b>syncomm531</b> ? |     |      |   | ×      |
|-------------------------------------------------------------------------------------------|-----|------|---|--------|
| This type of file could harm your computer.                                               | Run | Save | • | Cancel |
|                                                                                           |     |      |   |        |

- If you are logged in as an Administrator, simply click Run.
- If you are NOT logged in as an Administrator, click Save to download the correct "MSI" file; then navigate to the extracted files. Right-click the downloaded **MSI** file and select **Run as Administrator**.

## 4.2 Configure Pulse Desktop Tray Application

- 1. Launch the Synapse Desktop Agent.
- 2. Right-click the Synapse "A" icon in the system tray and select **Settings**.

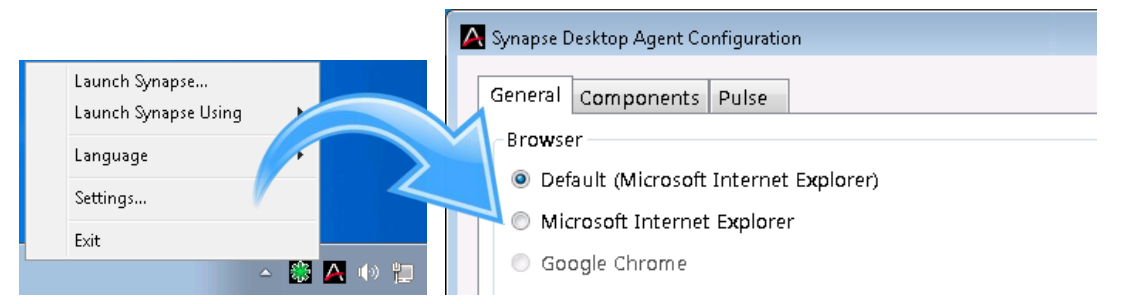

**NOTE:** If you do not see the **Pulse** tab, confirm that the Server-side setup has been completed and that the local plugin files have been installed per the **Installing Plugin** section.

If you have installed the plugin files and do not see the **Pulse** tab, reboot the machine for the Synapse Desktop Agent to "see" the files.

3. Select the **Components** tab and enable the **Pulse** plugin.

| Synapse Desktop Agent Configuration |        |         |
|-------------------------------------|--------|---------|
| General Components Pulse            |        |         |
| Component                           | Status | Enabled |
| Pulse                               | Ready  |         |
|                                     |        |         |

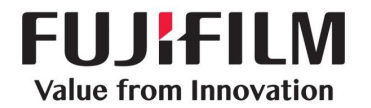

4. Select the **Pulse** tab and change the **Base URL** value to match the base URL of the SynComm server.

| 🗛 Synapse Desktop Agent Configuration |                |
|---------------------------------------|----------------|
| General Components Pulse              |                |
| Main Settings                         |                |
| Base URL:                             | http://syncomm |
|                                       |                |

5. Click **OK** to save changes.

The settings window closes and the plugins are automatically reloaded. A status popup window displays from the Windows System Tray similar to the following example (the text will vary depending on which plugins are enabled):

| Synapse Desktop Agent 🌂 🗴 |
|---------------------------|
| Connected to synapse53    |
| Windows Manager Ready     |
| Pulse Plugin Ready        |
| Activating Pulse          |
| Screen Capture Ready      |
|                           |

# **5** Connect the Pulse Plugin to Multiple Datasources

**NOTE:** This configuration is only available with SynComm 3.3 or higher.

### **5.1 Setup Prerequisites**

### 5.1.1 Synapse Communications Version

A fully installed and functional SynComm system version 3.3 or higher is required. The SynComm system must be linked to a Synapse PACS system version 5.4 or higher.

### 5.1.2 Synapse Communications Installations

For each installation of PACS that is linked via Multiple Datasource logic, there must be a discrete installation of SynComm for each Synapse PACS datasource. All must be version 3.3.1.2 or higher.

### 5.1.3 Synapse Desktop Agent

The client machine must have a copy of the Synapse Desktop Agent installed that is linked to the Home Datasource.

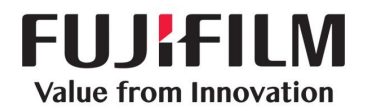

### 5.2 Upgrade Pulse Desktop Agent Plugin

To support multiple datasources, you must install the latest version of the Pulse plugin for Synapse Communications. If you currently have an older version of the Pulse plugin installed, you must uninstall it using the Windows Add/Remove Programs utility.

After the older version of the Pulse Plugin is uninstalled, navigate to the following Installer page and download the Pulse plugin for the version of PACS you are using:

```
http://<syncomm server hostname>/Installer/
```

where <syncomm server hostname> is the name of the SynComm Server hostname

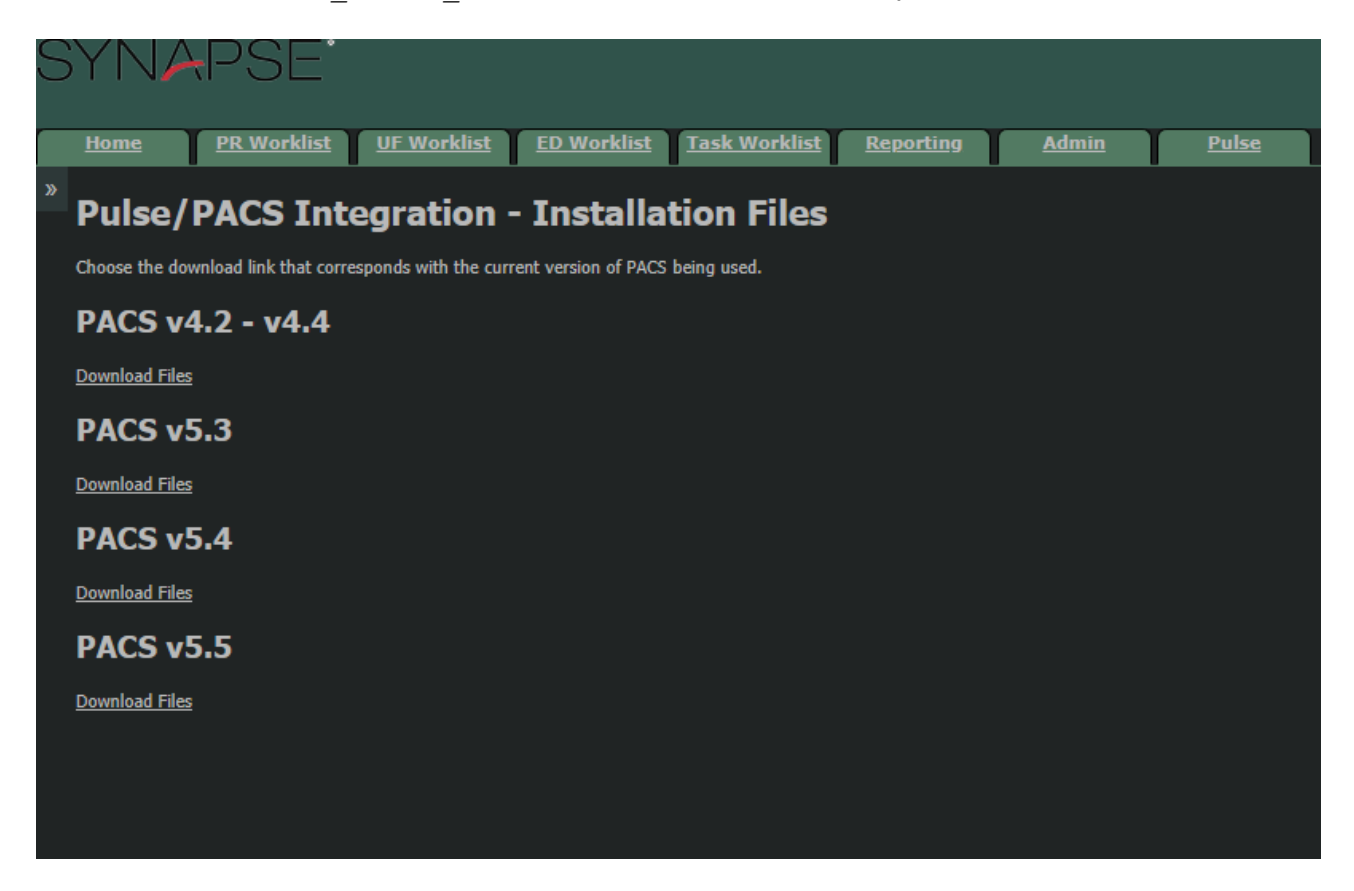

From the Installer page, click Download Files for the correct pulse download based on your PACS version.

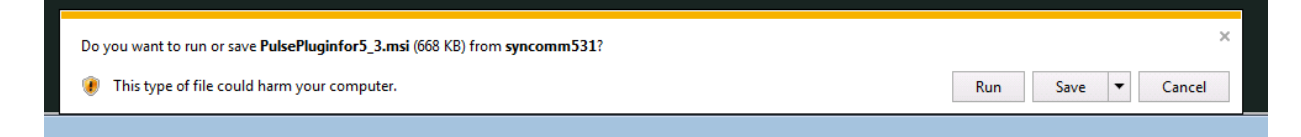

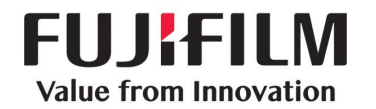

- If you are logged in as an Administrator, simply click Run.
- If you are NOT logged in as an Administrator, click Save to download the correct "MSI" file; then navigate to the extracted files. Right-click the downloaded **MSI** file and select **Run as Administrator**.

When the install process is complete, re-open the Synapse Desktop Agent.

### **5.3 Configure the Pulse Plugin to Multiple Datasources**

**NOTE:** Before the multiple datasources can be configured for Pulse, they must be configured within SWAT.

### 5.3.1 Basic Configuration

To make sure that Pulse is enabled for use with the Desktop Agent, see section <u>4.2 Configure</u> <u>Pulse Desktop Tray Application</u>.

#### **5.3.2 Connect the Pulse Plugin to Multiple Datasources**

Right-click the Desktop Agent "A" icon in the taskbar and select **Settings**; then click the **Pulse** tab.

| Launch Synapse<br>Launch Synapse Using<br>Language<br>Settings<br>Exit                                |                                                                                                    |   |
|----------------------------------------------------------------------------------------------------|----------------------------------------------------------------------------------------------------|---|
| A Synapse Desktop Agent Configuration                                                                 | V                                                                                                    | × |
| General Components Pulse<br>Main Settings<br>Base URL:<br>Pulse URL:<br>joelsyn5 URL:<br>Syn5RIS URL: | http://joelsyn5comm<br>http://joelsyn5comm/Pulse/Default.aspx?machineID=9451c91a-42f9-45ab-b220-24677c29ef39<br>http://joelsyn5comm<br>http://syn5riscomm |   |
|                                                                                                    |                                                                                                    |   |
|                                                                                                    | Ok Cancel                                                                                                    |   |

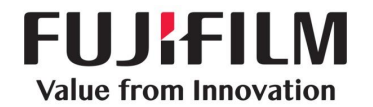

- **Base URL**: is the URL to the 'Home' Synapse Communications site that is connected to the user's Home Synapse PACS system.
- **Pulse URL**: is a read-only field that updates on "Save" actions. This field is useful if you want to create a shortcut link to Pulse on a user's desktop since it connects Pulse to the Desktop Agent.

The URL fields that follow these two URLs will be a list of all datasources presently connected to the Home PACS server. Each text field associated with the URL should contain the URL to the installation of SynComm that is connected to that copy of PACS (for example, the Syn5RIS datasource is linked to the syn5riscomm installation of Syncomm). The names of the datasources are matched to the names provided in SWAT.

## **5.4 Using Pulse Connected to Multiple Datasources**

After the Pulse plugin has been properly configured to multiple datasources, the Pulse plugin will operate autonomously.

If you open a study that is on a datasource with a properly configured installation of Synapse Communications linked to it, Pulse will launch to that installation to load the study and use a single window while doing this, redirecting between servers as necessary.

If you open a study that is on a datasource that either does not have an installation of Synapse Communications installed or the link is not configured in the plugin's Settings, Pulse will launch to the Home Datasource and display the following message:

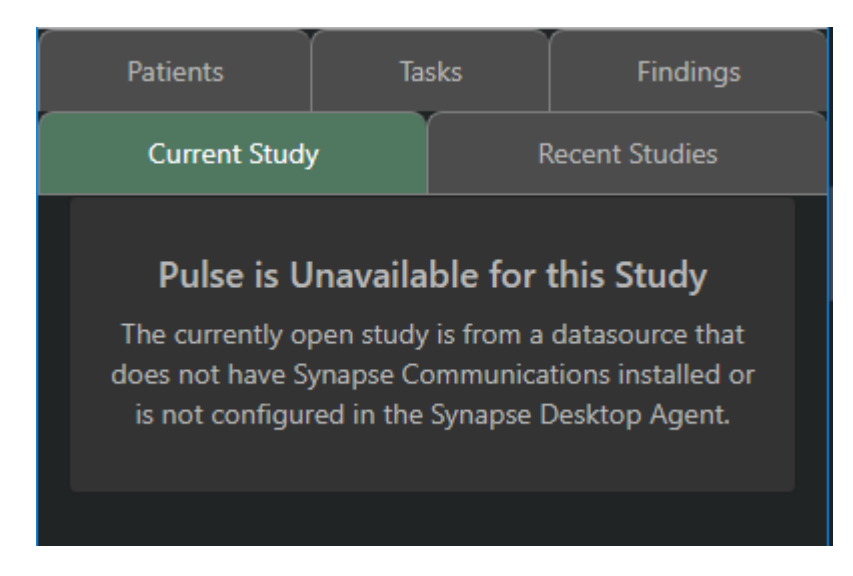